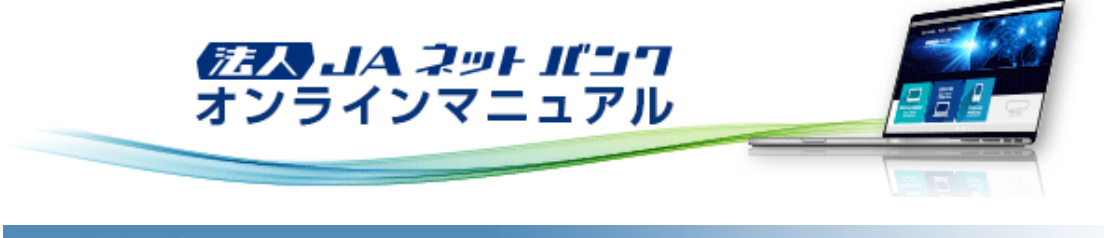

# トップページ

## トップページ

「トップページ」画面からは、過去3回のログイン履歴の確認、当JAからのお知らせの確認、電子証明書の更新、未承認取引の確認、取引に関するお知らせ、最近の操作の確認をすることできます。

|                                                                                   |                               |                                   |                                   |                                           | 100 夏史太<br>文学サ・   | <u>慈様</u> 20XX年1<br>イズ 小 🕕 | 0月22日 10時00分00秒<br>大 ログアウト |
|-----------------------------------------------------------------------------------|-------------------------------|-----------------------------------|-----------------------------------|-------------------------------------------|-------------------|----------------------------|----------------------------|
| ↑ ● ● ● ● ● ● ● ● ● ● ● ● ● ● ● ● ● ● ●                                           | 一次<br>税金各種払込                  | 総合規込<br>総与其与規込                    | <b>);</b><br>口產振替                 | <mark>)</mark><br>ファイル伝送                  | <b>下</b><br>承認    | ∎ <mark>≥</mark><br>管理     | でんさい                       |
| トップページ                                                                            |                               |                                   |                                   |                                           | BTOP001           | 操作マニュア                     | ッレ/FAQはこちら 🕐               |
| ログイン限歴<br>20XX年10月21日 13時15分02秒<br>20XX年10月21日 10時00分30秒<br>20XX年10月20日 17時45分50秒 | 1                             | <mark>A C</mark><br>للاق<br>A C   | ○ <b>からの</b><br>らせタイトル<br>○○からのおキ | <b>お知らせ</b><br>,<br><sup>10</sup> らせが表示され | 志 <b>ず</b> 。      |                            | -                          |
| 電子証明書有効期限                                                                         | 2                             |                                   |                                   |                                           |                   |                            |                            |
| 20XX年11月22日 10時00分00秒<br>更新する場合は、「電子証明書更新」ポ<br>ください。<br>更新                        | <b>お知</b><br>最新の<br>メッセ<br>い。 | <b>らせ(未読</b><br>お知らせを1f<br>ジ内容を確約 | 1件)<br>特表示しています<br>怒する場合は、各       | 。<br>お知らせの (                              | すべての<br>「詳細」 ボタンペ | お知らせを表示<br>を押してくださ         |                            |
| 最近の操作                                                                             | 3                             | 20                                | XX年10月20日                         | お知らせ                                      |                   | 2                          | 0XX年11月20日 >               |
| 企業管理 > 企業情報の変更                                                                    | >                             |                                   |                                   |                                           |                   |                            | 6                          |
| ユーザ管理 > パスワード変更                                                                   | >                             |                                   |                                   |                                           |                   |                            |                            |
| 未承認のお取引 (合計8件)                                                                    | 4                             |                                   |                                   |                                           |                   |                            |                            |
| 未承認取引の件数を確認の上、各取引の<br>ボタンを押してください。                                                | 「一覧表示」                        |                                   |                                   |                                           |                   |                            |                            |
| 承認待ち取引                                                                            | 8# >                          |                                   |                                   |                                           |                   |                            |                            |
| 作成中取引(振込・振替)                                                                      | 2# >                          |                                   |                                   |                                           |                   |                            |                            |
| 作成中取引(伝送系画面入力)                                                                    | 3# >                          |                                   |                                   |                                           |                   |                            |                            |
| 作成中取引(伝送系ファイル受付)                                                                  | 3# >                          |                                   |                                   |                                           |                   |                            |                            |
|                                                                                   |                               |                                   |                                   |                                           |                   |                            |                            |

| 1 | 過去3回のログイン履歴 | ご自身の過去3回分のログイン日時を確認できます。                                                                                                    |
|---|-------------|----------------------------------------------------------------------------------------------------|
| 2 | 電子証明書有効期限   | 電子証明書の有効期限満了の40日前になると、[更新]ボタンが表示されます。<br>Google ChromeまたはMicrosoft Edge(Chromium版)からご利用の場合は、[証明書発行ア<br>プリのダウンロード]ボタンが表示されます。<br>電子証明書の更新方法については「電子証明書更新」をご参照ください。 |
| 3 | 最近の操作履歴     | ご自身の過去5回分の操作履歴を確認できます。                                                                                                    |
| 4 | 未承認取引を確認    | 承認待ちまたは作成中の取引の一覧を参照することができます。                                                                                                    |
| 5 | 当JAからのお知らせ  | 当JAからのお知らせがある場合、画面上に表示されます。                                                                                                    |
| 6 | お知らせの確認     | 取引に関するお知らせの表示および削除することができます。<br>[すべてのお知らせを表示]ボタンをクリックすると、すべてのお知らせの一覧が表示されま<br>す。                                                                                  |

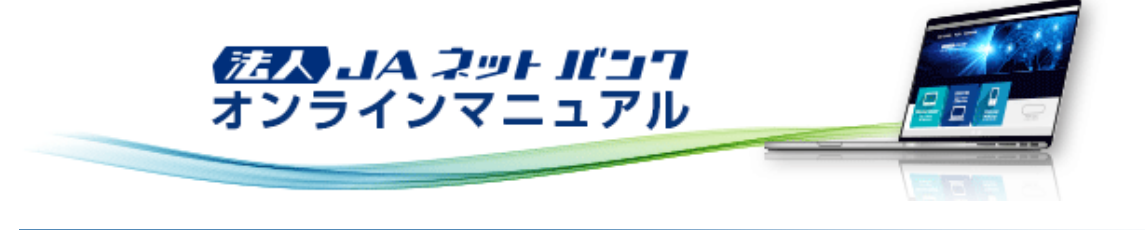

トップページ

電子証明書

電子証明書更新

電子証明書の有効期限は、前回取得いただいた日の1年後の翌日となります。都度更新していただく必要がありますのでお 手続きをお願いいたします。

電子証明書有効期限40日前、10日前、および当日に届くメールでの通知と、ログイン後の「証明書更新選択」画面およびトップ画面の[更新]ボタンの表示により更新をお知らせしますので、必ず有効期限までに更新手続きをお済ませください。

「電子証明書取得」と同じ方法で「証明書発行アプリ」から更新することができます。

電子証明書の失効については、「電子証明書失効」をご参照ください。